## Návod, jak spustit režim 960H\_Hybryd

Po aktualizaci firmware a restartování DVR je automaticky přístupný Hybridní režim (prioritní režim, můžete zvolit v Menu-> Upřesnit-> Video typ).

Aktivaci režimu analogových kanálů v rozlišení 960H je možné po provedení následujícího postupu:

- 1. Ujistěte se, že rekordér je v analogovém režimu
  - A: postupujte takto: zvolte Menu-> Upřesnit-> Video typ
  - B: zkontrolujte jestli je nastavený režim 1(analogový), pokud je změněný na jiný, musíte ho vrátit do režimu 1.
- 2. Pak přejděte do Menu-> Nastavení-> Hlavní

A: Vyhledejte možnost "& conf\_gen.videomode" nebo "Video standard" a nastavte režim na "960H"B: Po restartování zařízení, DVR bude pracovat v rozlišení 960H v analogovém režimu i v režimu Hybrid.

Pokud máte dotaz, zkontaktujte se s technickou podporou.